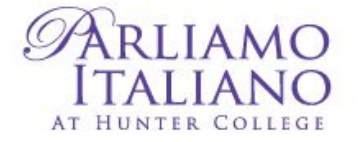

# CURRENT/NEW STUDENTS GUIDE TO REGISTER

### WEBSITE: http://www.hunter.cuny.edu/parliamo/welcome-page

### **NEW STUDENTS**

1. Press Register online. Then press 'Courses/New students'

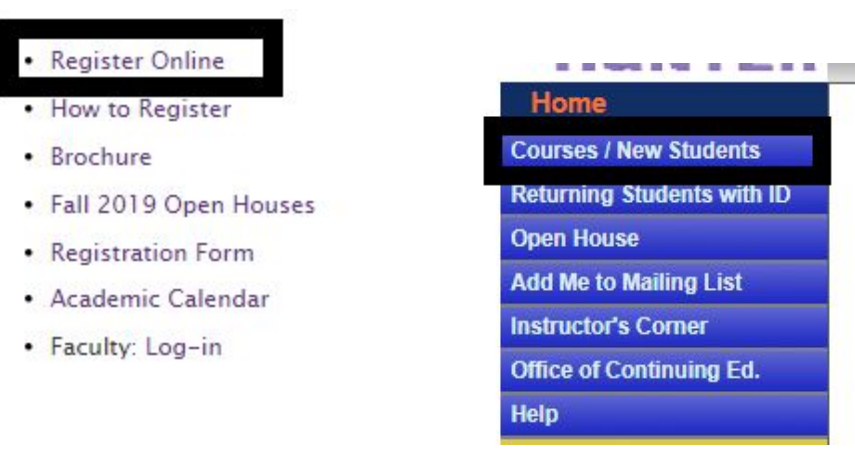

Note: After you follow these instructions, choose a semester.

2. Press Languages and browse courses at the bottom with the Next/Last button.

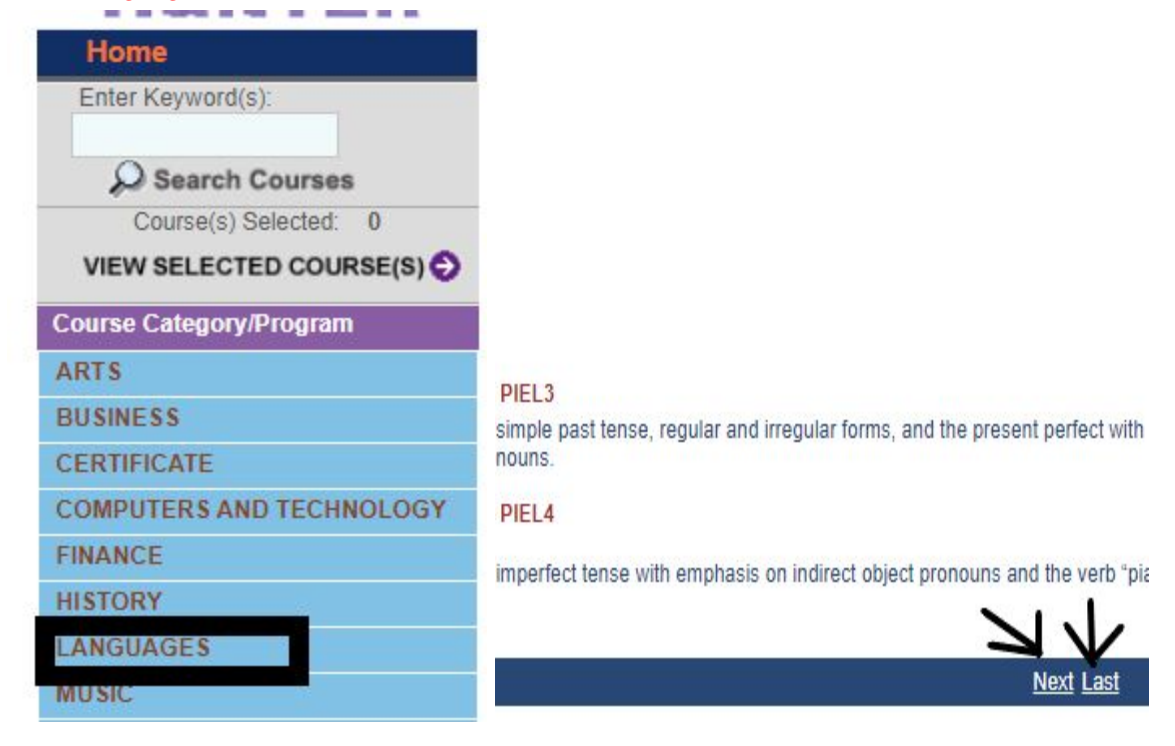

[New students can only register online AFTER they have taken a placement exam and are given their level in the program. If you are starting at beginner level - Elementary 1 then a placement exam is not required.]

3. Press Show Detail & Register and then press View Selected Courses once you've added

#### courses to your cart.

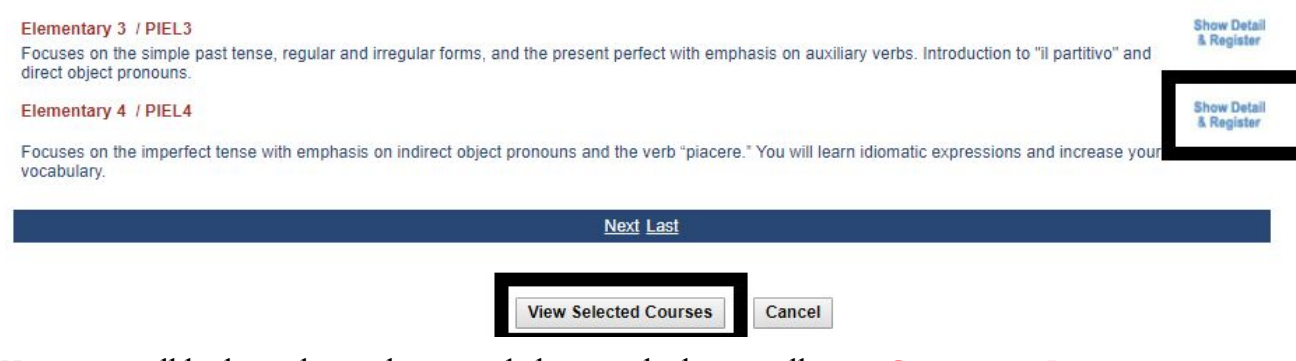

4. Your cart will look similar to the image below in which you will press Continue to Register and be prompted to set up New Student Account '

| Elementary 4                                                |                                            |                                                |                                                                                                    | Kemove |
|-------------------------------------------------------------|--------------------------------------------|------------------------------------------------|----------------------------------------------------------------------------------------------------|--------|
| Focuses on the imperfect te<br>idiomatic expressions and in | nse with emphasis of<br>crease your vocabu | on indirect object pronouns a<br>Jlary.        | nd the verb "piacere." You will learn                                                                                                    |        |
|                                                             |                                            |                                                |                                                                                                    | _      |
| Course/Section: PIEL4/3                                     | 8 Session(s) 16                            | 6 Hour(s) Tuition: \$400.00                    | Mat Fee: \$0.00                                                                                                    |        |
| Day(s) Meet: Wednesday                                      | Date: 10                                   | 0/30/19-12/18/19                               | Time: 01:00PM-03:00PM                                                                                                    |        |
| Location: /                                                 |                                            |                                                |                                                                                                    |        |
| Instructor(s): Bonvicini, Al                                | <u>essandra</u>                            |                                                |                                                                                                    |        |
|                                                             |                                            |                                                |                                                                                                    | -      |
| TOTAL TUITION / MAT FEE                                     | \$400.00                                   |                                                |                                                                                                    |        |
|                                                             |                                            | Contraction of the second second second second | and the second second se |        |
|                                                             | Continue to Regis                          | ster Back to Select C                          | ourse Cancel                                                                                                    |        |

5. Once you input your personal information, you will be prompted to a Student ID page in which you will press continue [We recommend you write your ID to login for future registration]

#### Dear NO NA:

You have been successfully created your student account.

Your stuc Continue \*NO0001. Your password is also NA\*NO0001.

## 6. Last step will be payment

Student Payment for NO NA

Listed below are the classes you have selected. You may change the selection by clicking the [Find More Courses] button. If you are satisfied with your selection, enter the information and then click the [Submit Payment] button to complete your registration.

| PIEL4       Elementary 4       3       400.00         Total Tuition Fee:       400.00         Registration Fee:       35.00         Amount Due:       435.00         Accepted Payment Methods:         Visa         Image: Master Card       Image: Master Card         ase enter your payment information:       Image: Discover         rd Holder's Last Name:       Image: Discover         rd Holder's First Name:       Image: Discover         rd Verification Number:       Image: Discover         rd Verification Number:       Image: Discover         rd Holder's Address:       Image: Discover         rd Holder's State:       Image: Discover         rd Holder's State:       Image: Discover         rd Holder's Zip:       Image: Discover                                                                                                    | Course ID      | Course Title       |         |           |         | Section          | Fee          |
|----------------------------------------------------------------------------------------------------|----------------|--------------------|---------|-----------|---------|------------------|--------------|
| Total Tuition Fee:       400.00         Registration Fee:       35.00         Amount Due:       435.00         Accepted Payment Methods:       435.00         Visa       Master Card       Total Tuition Fee:       35.00         Accepted Payment Methods:       Discover       Total Tuition Fee:       435.00         Accepted Payment Methods:       Image: Card Total Tuition Fee:       Discover       Total Tuition Fee:         ase enter your payment information:       Image: Card Total Tuition Fee:       Image: Card Total Tuition Fee: <td< td=""><td>PIEL4</td><td>Elementary 4</td><td></td><td></td><td></td><td>3</td><td>400.00</td></td<>                                                                                                    | PIEL4          | Elementary 4       |         |           |         | 3                | 400.00       |
| Registration Fee:       35.00         Amount Due:       435.00         Accepted Payment Methods:       Image: Constraints         Visa       Image: Constraints       Image: Constraints         rd Holder's Last Name:       Image: Constraints       Image: Constraints         rd Holder's First Name:       Image: Constraints       Image: Constraints         rd Verification Number:       Image: Constraints       Image: Constraints         rd Verification Number:       Image: Constraints       Image: Constraints         rd Holder's Address:       Image: Constraints       Image: Constraints         rd Holder's State:       Image: Constraints       Image: Constraints         rd Holder's Zip:       Image: Constraints       Image: Constraints                                                                                                    |                |                    |         |           | Tota    | I Tuition Fee:   | 400.00       |
| Amount Due: 435.00  Accepted Payment Methods:  Visa Master Card American Express Discover   Accepted Payment Methods:  Discover   Discover   Discover   Discover   Discover   Discover   Discover   Discover   Discover   Discover   Discover   Discover   Discover   Discover   Discover   Discover   Discover   Discover   Discover   Discover  Discover  Discover   |                |                    |         |           | Reg     | istration Fee:   | 35.00        |
| Accepted Payment Methods:<br>Visa Master Card American Express Discover American Express Discover American Express Discover American Express American Express Discover American Express American Express Discover American Express American Express American Express Discover American Express American Express American E |                |                    |         |           | A       | mount Due:       | 435.00       |
| ase enter your payment information:<br>rd Holder's Last Name:<br>rd Holder's First Name:<br>rd Number:<br>rd Verification Number:<br>edit Card Type:<br>piration Date(Month/Year):<br>rd Holder's Address:<br>rd Holder's City:<br>rd Holder's State:<br>rd Holder's Zip:                                                                                                    | Visa           | Master Card        | Ame     | erican Ex | press   | Discover         |              |
| rd Holder's Last Name:  rd Holder's First Name:  rd Verification Number:  rd Verification Number:  rd Verification Number:  rd Holder's Address:  rd Holder's State:  rd Holder's Zip:                                                                                                    | ase enter ye   | our payment inform | nation: |           |         |                  |              |
| rd Holder's First Name:  Ind Verification Number:  Ind Verification Number:  Ind Verification Number:  Ind Verification Number:  Ind Holder's Address: Ind Holder's State: Ind Holder's Zip: Ind Holder's Zip: Ind   | rd Holder's L  | ast Name:          |         |           |         |                  |              |
| rd Number: (Last 3 digits on the back of the edit Card Type:  v edit Card Type:  v ind Holder's Address: rd Holder's State: rd Holder's Zip:                                                                                                    | ard Holder's F | First Name:        |         |           |         |                  |              |
| rd Verification Number: (Last 3 digits on the back of the redit Card Type:   piration Date(Month/Year):                                                                                                    | rd Number:     |                    |         |           |         |                  |              |
| edit Card Type:   piration Date(Month/Year):   / /  v /  v /  v /  v / v / v v / v v v v v v v v v v v v v v v v v v v v                                                                                                    | rd Verificatio | n Number:          |         |           | (Last 3 | digits on the ba | ack of the o |
| piration Date(Month/Year):  v t v t v t v t v t v t v t v t v t v                                                                                                    | edit Card Typ  | e:                 |         |           | •       |                  |              |
| rd Holder's Address: rd Holder's City: rd Holder's State: rd Holder's Zip:                                                                                                    | piration Date  | (Month/Year):      | •       | 1         |         | •                |              |
| rd Holder's City: rd Holder's State: rd Holder's Zip:                                                                                                    | rd Holder's A  | ddress:            |         |           |         |                  |              |
| rd Holder's State:                                                                                                    | ard Holder's C | City:              |         |           |         |                  |              |
| rd Holder's Zip:                                                                                                    | rd Holder's S  | State:             |         |           |         |                  |              |
|                                                                                                    | rd Holder's Z  | lip:               |         |           |         |                  |              |

[New students can only register online AFTER they have taken a placement exam and are given their level in the program. If you are starting at beginner level - Elementary 1 then a placement exam is not required.]

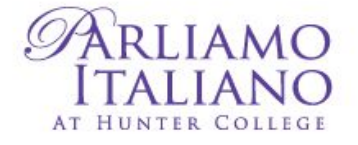

# **CURRENT STUDENTS**

1. Press Register online. Then press 'Returning Students with ID' in which you will input your ID that will look similar to the third picture below [Password is usually the same]

| Register Online                     |                                   |
|-------------------------------------|-----------------------------------|
| <ul> <li>How to Register</li> </ul> | Home                              |
| Brochure                            | Courses / New Students            |
| Fall 2019 Open Houses               | <b>Returning Students with ID</b> |
| Registration Form                   | Open House                        |
| Academic Calendar                   | Add Me to Mailing List            |
| Facultural calendar                 | Instructor's Corner               |
| <ul> <li>Faculty: Log-In</li> </ul> | Office of Continuing Ed.          |
|                                     | Help                              |

Please enter your Student ID and Password to continue

|           | NAMINOUUUT |
|-----------|------------|
| Password: | ······     |
|           |            |

Cancel

Continue

[New students can only register online AFTER they have taken a placement exam and are given their level in the program. If you are starting at beginner level - Elementary 1 then a placement exam is not required.]

2. Press Register for courses and then choose a semester in which you will then press Languages and browse courses at the bottom with the Next/Last button.

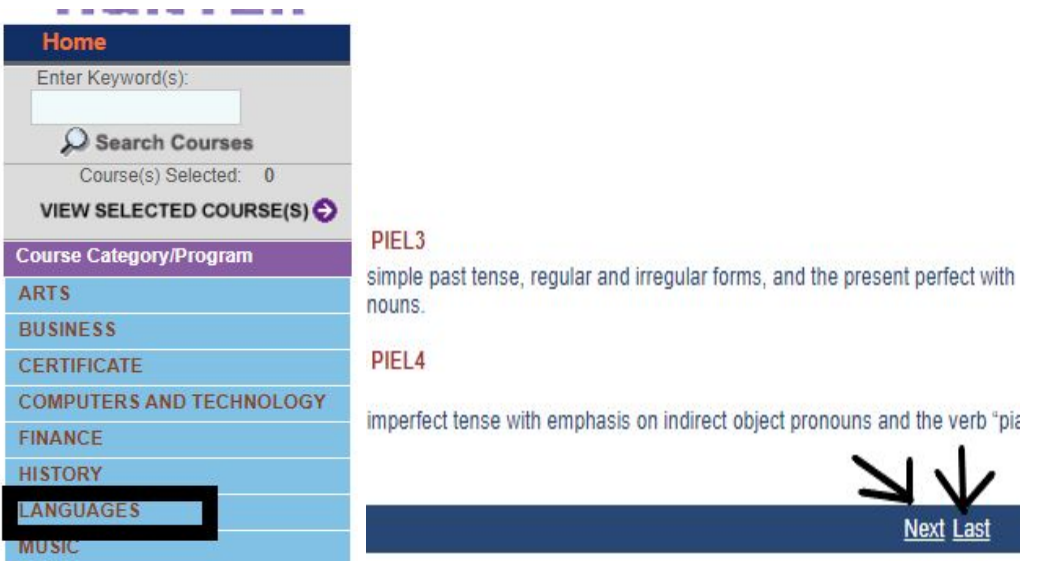

3. Press Show Detail & Register and then press View Selected Courses once you've added courses to your cart.

| Elementary 3 / PIEL3<br>Focuses on the simple past tense, regular and irregular forms, and the present perfect with emphasis on auxiliary verbs. Introduction to "il partitivo" and<br>direct object pronouns. | Show Detail<br>& Register |
|----------------------------------------------------------------------------------------------------|---------------------------|
| Elementary 4 / PIEL4                                                                                                    | Show Detail<br>& Register |
| Focuses on the imperfect tense with emphasis on indirect object pronouns and the verb "piacere." You will learn idiomatic expressions and increase your vocabulary.                                            |                           |
| Next Last                                                                                                    |                           |
| View Selected Courses Cancel                                                                                                    |                           |

4. Your cart will look similar to the image below in which you will press Continue to Register and be prompted to make a payment.

| Course                            | ID Course Title                                                              | Section                                               | Fee    |
|-----------------------------------|------------------------------------------------------------------------------|-------------------------------------------------------|--------|
| PIEL1                             | Elementary 1                                                                 | 2                                                     | 400.00 |
|                                   |                                                                              | Total Tuition Fee:                                    | 400.00 |
|                                   |                                                                              | Registration Fee:                                     | 35.00  |
|                                   |                                                                              | Amount Due:                                           | 435.00 |
|                                   | Accepted P                                                                   | ayment Methods:                                       | -      |
| Visa                              | Accepted Pa                                                                  | a <i>yment Methods:</i><br>nerican Express Discover 🜌 |        |
| Visa<br>ase enter                 | Accepted Pa<br>Master Card 🗪 An<br>your payment information:                 | ayment Methods:<br>nerican Express Discover 🥌         |        |
| Visa<br>ase enter<br>ard Holder's | Accepted Pa<br>Master Card 🗪 An<br>your payment information:<br>s Last Name: | ay <i>ment Methods:</i><br>nerican Express Discover 🥌 |        |

Student Payment for NO NAME

ave selected. You may change the selection by clicking the [Find More Courses] button. If you are satisfied with your selection information and then click the [Submit Payment] button to complete your registration.

[New students can only register online AFTER they have taken a placement exam and are given their level in the program. If you are starting at beginner level - Elementary 1 then a placement exam is not required.]